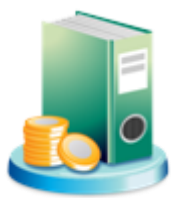

# Symfonia Finanse i Księgowość 2013.1e

**Opis zmian** 

# Wersja 2013.1e

| Nowe formularze deklaracji podatkowych VAT UE i VAT-UEK                                                                                                    | 5 |
|----------------------------------------------------------------------------------------------------|---|
| W związku z wejściem Chorwacji do Unii Europejskiej zostały uaktualnione formularze deklaracji podatkowych VAT-UE i VAT-UEK oraz została dodana obsługa formatu chorwackiego numeru NIP.                                               |   |
| Wersja 2013.1d                                                                                                    |   |
| Nowe formularze deklaracji podatkowych                                                                                                    | 5 |
| Dodano nowe formularze deklaracji podatkowych VAT-7 (14), VAT-7D (5) i VAT-7K (8).                                                                                                    |   |
| Obliczanie kwoty odliczenia od dochodu na formularzu CIT-8/O<br>Poprawiono eksport danych do pól na e-deklaracji CIT-8/O.                                                                                                    | 5 |
| Obliczanie kwoty w pozycjach na e-deklaracjach CIT-8 i CIT-8/O                                                                                                    | 5 |
| Poprawiono sposób wyliczania kwoty w pozycji 41 na e-deklaracji CIT-8 oraz w pozycji 49 załącznika CIT-8/O.                                                                                                    |   |
| Wersja 2013.1c                                                                                                    |   |
| Nowe formularze deklaracji podatkowych                                                                                                    | 5 |
| Dodano nowe formularze deklaracji podatkowych VAT-7 (13), VAT-7D (4) i VAT-7K (7).                                                                                                    |   |
| Dodanie załącznika VAT-ZD do deklaracji podatkowych                                                                                                    | 5 |
| W ramach wspomagania Użytkowników w obsłudze zatorów płatniczych, został dodany załącznik VAT-ZD do deklaracji VAT-7, VAT-7D i VAT-7K, którym Użytkownik może skorygować podstawę opodatkowania oraz kwotę podatku należnego.          |   |
| Nowy filtr w oknie wyszukiwania rozrachunków                                                                                                    | 6 |
| Okno wyszukiwania rozrachunków zostało wzbogacone o filtr EDP w obszarze wyszukiwania transakcji.                                                                                                    |   |
| Zmiany w raporcie Kategorie podatkowe                                                                                                    | 7 |
| Raport Kategorie podatkowe został rozbudowany o możliwość zaznaczania dowolnej ilości<br>kategorii podatkowych wprowadzonych do ewidencji danych podatkowych, które będą<br>prezentowane wraz z odpowiadającymi im kwotami i okresami. |   |
| Wyszukiwanie dokumentów po numerze ewidencyjnym                                                                                                    | 8 |

Poprawiono wyszukiwanie dokumentów po numerze ewidencyjnym dla dokumentów, które posiadają typ numeracji miesięcznej.

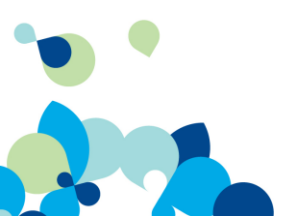

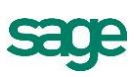

8

# Obliczanie kwoty wyjątku wprowadzanego do ewidencji danych podatkowych

Poprawiono sposób wyliczania kwoty wyjątku wstawianego do ewidencji danych podatkowych.

# Wersja 2013.1a

#### 9

W ramach dostosowania programu do ustawy deregulacyjnej, obowiązującej od 1 stycznia 2013 roku, dodano narzędzie wspierające obsługę zatorów płatniczych. Użytkownik ma możliwość szybkiego wyszukania przeterminowanych rozrachunków spełniających kryteria ustawy i ich zapisu w ewidencji danych podatkowych. Na tej podstawie program wylicza podstawę podatku dochodowego.

#### 10

Obsługa ulgi na złe długi Jeżeli wierzyciel nie otrzymał całości lub części należności za towar lub usługę, to po upływie 150 dni od terminu płatności może pomniejszyć podstawę opodatkowania oraz kwotę podatku VAT należnego. Aby wspomóc podatnika, w oknie wyszukiwania rozrachunków dodano filtr **Dni po terminie**, wyszukujący przeterminowane transakcje w zakresie dat **od** –

Wspomaganie obsługi zatorów płatniczych

# Zmiany dla metody kasowej

prezentowane są na liście rozrachunków.

Od 1 stycznia 2013 roku wprowadzono zmiany dostosowujące program do ustawy deregulacyjnej w zakresie kasowej metody rozliczania podatku VAT przez podmioty o statusie "małego podatnika".

do, lub na liczbę wskazanych dni. Wyszukane rozrachunki z podaną liczbą dni po terminie

#### Zmiany w rejestrach VAT wspomagające obsługę metody kasowej

Dodano możliwość zdefiniowania rejestru VAT dla sprzedaży metodą kasową, z okresem warunkowym 180 dni od daty operacji gospodarczej. Rejestr ten jest wykorzystywany do rozliczenia podatku VAT w przypadku sprzedaży do podmiotów zwolnionych z podatku VAT lub konsumentów, którzy nie uregulowali całości lub części należności przed upływem 180 dni.

#### Poszerzenie zestawienia Kontrola biznesowa

Zmodyfikowano zestawienie **Kontrola Biznesowa**, dodając możliwość prezentacji okresu zmiany podstawy opodatkowania oraz kwoty i kategorii zmiany, wynikających z ustawy deregulacyjnej w zakresie obsługi zatorów płatniczych.

# Wersja 2013.1

## Kontrola biznesowa

Symfonia Finanse i Księgowość zawiera zestawienie pozwalające przedstawić przebieg transakcji zapisanych na fakturach sprzedaży i zakupu i powiązanych z nimi fakturach korygujących, dokumentach płatności oraz notach odsetkowych.

Ewidencja faktury uproszczonej

W programie wprowadzona została stawka **Oblicz %**. Stawka ta może być wykorzystana przy wystawianiu uproszczonych faktur zakupu lub sprzedaży.

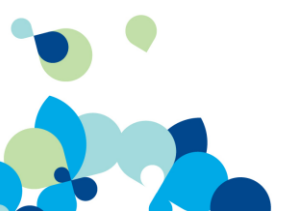

sage

11

10

11

11

12

# Okno Rejestry i konta VAT

Poprawiono ergonomię dodawania kont w oknie **Rejestry i konta VAT** poprzez umożliwienie wyboru konta bezpośrednio z **Planu kont**. Na zakładce **Maski kont** zostały dodane kolumny, w których można zdefiniować konta VAT-

u należnego i VAT-u naliczonego, w zależności od wybranego typu dokumentu.

### Sortowanie Rejestrów VAT

Umożliwiono drukowanie **Rejestrów VAT** sprzedaży i zakupu z sortowaniem pozycji według numeru ewidencyjnego dokumentów, lub według wybranych dat. Wydruk rejestru VAT można uzyskać wybierając odpowiedni rejestr z menu **Rejestry** oraz zaznaczając wybrane parametry wydruku.

# CIT-8

Od wersji 2013.1 program Finanse i Księgowość umożliwia sporządzanie zeznania podatkowego o wysokości osiągniętego dochodu przed podatnika podatku dochodowego od osób prawnych CIT-8.

Odblokowanie Szablonów numeracji

Umożliwiono zmiany między rocznymi (rok sprawozdawczy i kalendarzowy) szablonami numeracji dokumentów księgowych wprowadzonych do bufora.

### Rozbudowa pieczątek

Dodano możliwość wybrania przez Użytkownika położenia pieczątek dekretacyjnych na stronie wydruku, poprzez ustawienia odpowiednich wartości marginesów poziomych i pionowych. Użytkownik może również dodać na wydruku numer ewidencyjny dokumentu księgowego.

# Wersja 2013.a

| • | Dodatkowa kolumna w raporcie Zestawienie rachunków<br>bankowych                                                                                                    | 14 |
|---|----------------------------------------------------------------------------------------------------|----|
|   | Wprowadzono dodatkową kolumnę w raporcie Zestawienie rachunków bankowych. W<br>kolumnie tej widoczna jest informacja, czy dany rachunek bankowy może być obsługiwany<br>elektronicznie.          |    |
| • | Dodawanie nowych kontrahentów i pracowników                                                                                                    | 14 |
|   | Poprawiono zapis danych nowych kontrahentów i pracowników dodawanych do kartotek z poziomu wprowadzania bilansu otwarcia lub wprowadzania obrotów rozpoczęcia.                                   |    |
| • | Edycja danych kontrahentów i pracowników                                                                                                    | 14 |
|   | Poprawiono zapis edytowanych danych kontrahentów i pracowników.                                                                                                    |    |
| • | Sortowanie listy dokumentów                                                                                                    | 14 |
|   | Poprawiono sposób wyświetlania listy dokumentów posortowanych według kolumny numer.<br>Lista dokumentów jest obecnie wyświetlana jako ciąg liczbowy, od najmniejszego do<br>największego numeru. |    |
| • | Raporty kasowe w konwertowanej bazie                                                                                                    | 14 |
|   | Poprawiono przyporządkowanie do okresu sprawozdawczego dokumentów Raport kasowy<br>po wykonaniu konwersji bazy danych programu.                                                                  |    |
| • | Zlecanie przelewu z deklaracji PIT5                                                                                                    | 14 |
|   | Poprawiono pobieranie danych do polecenia przelewu zlecanego z deklaracji PIT5.                                                                                                    |    |

3 12

13

13

13

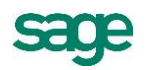

# Wersja 2013

|   | Obsługa przelewów elektronicznych                                                                                                    | 14 |
|---|----------------------------------------------------------------------------------------------------|----|
|   | Symfonia Finanse i Księgowość została wzbogacona o możliwość obsługi przelewów elektronicznych w zakresie zlecania przelewów i odbierania wyciągów bankowych.                                                                                                    |    |
| • | Odświeżony interfejs użytkownika                                                                                                    | 15 |
|   | Rozwój wizerunkowy programu obejmuje odświeżenie interfejsu użytkownika. Wymieniona<br>została ikona desktopowa programu, odświeżono i ujednolicono ikony aplikacyjne, dodano<br>możliwość zmiany schematu kolorów aplikacji.                                                                                                    |    |
| • | Elastyczna numeracja dokumentów księgowych                                                                                                    | 15 |
|   | Została wprowadzona możliwość elastycznej numeracji dokumentów księgowych, która może przybierać wartości numeracji miesięcznej, kwartalnej lub rocznej.                                                                                                    |    |
| • | Eksport raportów do Excela                                                                                                    | 16 |
|   | Raporty: <b>Obroty konta</b> , <b>Zapisy na koncie</b> , <b>Obroty kont aktywnych</b> , <b>Obroty kont w miesiącu</b> , <b>Zestawienie obrotów i sald</b> , <b>Bilans</b> oraz <b>Rachunek zysków i strat</b> można przesłać do MS Excel.                                                                                                    |    |
| • | Wydruk pieczątki z dekretami                                                                                                    | 16 |
|   | Wydruk pieczątki z dekretami to rozwiązanie, które daje możliwość wydruku pieczątki<br>dekretacyjnej, pobierającej dane z wprowadzonego i zadekretowanego w buforze lub<br>księgach dokumentu.                                                                                                    |    |
| • | Ergonomia                                                                                                    | 17 |
|   | <ul> <li>Powiat i gmina w danych firmy</li> <li>Ułatwienia przy łączeniu transakcji</li> <li>VAT na formatce dokumentu</li> <li>Wybór typu dokumentu przy jego tworzeniu</li> <li>Katalog dyskowy dla nowych baz</li> <li>Ostrzeżenie o niezgodności numerów kontrahentów</li> <li>Nazwy rejestrów VAT w kolejności alfabetycznej</li> <li>Prezentacja użytych stawek VAT</li> <li>Pazdzielowy osię kont W(Ni MA ne dokumeneje</li> </ul> |    |

- Rozdzielony opis kont WN i MA na dokumencie
  Szybkie przejście do kartoteki kontrahentów
- Obsługa NIP w dokumentach
- Prezentacja danych adresowych kontrahenta

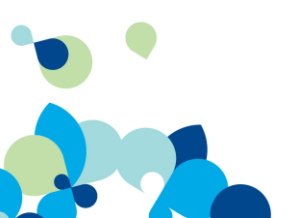

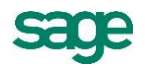

### Wersja 2013.1e

# Nowe formularze deklaracji podatkowych VAT UE i VAT-UEK

W związku z wejściem Chorwacji do Unii Europejskiej zostały uaktualnione formularze deklaracji podatkowych VAT-UE i VAT-UEK oraz została dodana obsługa formatu chorwackiego numeru NIP.

#### Wersja 2013.1d

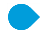

#### Nowe formularze deklaracji podatkowych

Dodano nowe formularze deklaracji podatkowych VAT-7 (14), VAT-7D (5) i VAT-7K (8).

#### Obliczanie kwoty odliczenia od dochodu na formularzu CIT-8/O

Poprawiono eksport danych do pól na e-deklaracji CIT-8/O. Poprawka dotyczyła części B.2 – Odliczenia od dochodu strat z lat ubiegłych.

#### Obliczanie kwoty w pozycjach na e-deklaracjach CIT-8 i CIT-8/O

Poprawiono sposób wyliczania kwoty w pozycji 41 na e-deklaracji CIT-8 oraz w pozycji 49 załącznika CIT-8/O.

#### Wersja 2013.1c

#### Nowe formularze deklaracji podatkowych

Dodano nowe formularze deklaracji podatkowych VAT-7 (13), VAT-7D (4) i VAT-7K (7).

#### Dodanie załącznika VAT-ZD do deklaracji podatkowych

W ramach wspomagania Użytkowników w obsłudze zatorów płatniczych, został dodany załącznik VAT-ZD do deklaracji VAT-7, VAT-7D i VAT-7K, którym Użytkownik może skorygować podstawę opodatkowania oraz kwotę podatku należnego.

Na jednym formularzu załącznika, generowanym przez program Finanse i Księgowość, mieści się 8 pozycji. W przypadku konieczności wypełnienia większej ilości pozycji, należy wprowadzić je w kolejnym załączniku VAT-ZD, wygenerowanym z innego programu lub zapisanym na formularzu papierowym. Na deklaracji należy podać sumaryczną liczbę załączników VAT-ZD.

Poniżej widoczny jest przykładowy formularz deklaracji podatkowej VAT-7 za styczeń 2013 z widocznym polem Załączniki / VAT-ZD.

| 🗾 De                       | klaracja: VAT-7 za 2013-01 [ROBOCZ                  | [A]                           |                                                     | ×  |  |  |  |  |  |
|----------------------------|-----------------------------------------------------|-------------------------------|-----------------------------------------------------|----|--|--|--|--|--|
| G.INF(                     | ORMACJA O ZAŁĄCZNIKACH                              |                               |                                                     | -  |  |  |  |  |  |
| Do nin                     | iejszej deklaracji dołączono:                       |                               |                                                     |    |  |  |  |  |  |
| 71 Wniosek o zwrot podatku |                                                     |                               |                                                     |    |  |  |  |  |  |
| /1 tak ♥ nie               |                                                     |                               |                                                     |    |  |  |  |  |  |
| 72                         | Wniosek o przyspieszenie terminu zwro               | )tu podatku                   |                                                     |    |  |  |  |  |  |
| 12                         | tak 🗌                                               | $\checkmark$                  | nie                                                 |    |  |  |  |  |  |
| 72                         | Zawiadomienie o skorygowaniu podsta                 | wy opodatkowania oraz kwoty   | y podatku należnego (VAT-ZD)                        |    |  |  |  |  |  |
| 13                         | 🖌 tak                                               |                               | nie                                                 |    |  |  |  |  |  |
| 74                         | Jeżeli w poz.73 zaznaczono kwadrat nr               | 1, należy podać liczbę załąc: | zników VAT-ZD                                       | 1  |  |  |  |  |  |
| H.OŚ∖                      | VIADCZENIE PODATNIKA LUB OSOBY                      | REPREZENTUJĄCEJ PODA          | ΤΝΙΚΑ                                               |    |  |  |  |  |  |
| Oświa                      | dczam, że są mi znane przepisy Kodeksu<br>wistościa | karnego skarbowego o odpov    | viedzialności za podanie danych niezgodnych z       | -  |  |  |  |  |  |
| 75                         | Imie                                                |                               | Konto                                               | -  |  |  |  |  |  |
| 76                         | Nazwisko                                            |                               | administratora                                      |    |  |  |  |  |  |
| 78                         | Telefon kontaktowy                                  |                               | (022)555-88-100                                     |    |  |  |  |  |  |
| VA                         | T-ZD (niewypełniony)                                |                               | 2013-02-06                                          |    |  |  |  |  |  |
| ij Z                       | (ałączniki 🕯 🤞                                      | 🏶 Op <u>e</u> racje 📩 🎯 🛽     | <u>O</u> rukuj 📩 🔜 Oblicz 🖌 Zapisz 🗙 Za <u>m</u> ki | าเ |  |  |  |  |  |

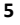

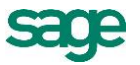

Po otwarciu załącznika i wybraniu z menu **Operacje** polecenia **Pobierz dane dla VAT-ZD**, zostanie wyświetlona lista wyszukiwania rozrachunków, na której Użytkownik może zaznaczyć filtry zawężające kryteria dla wyświetlonych rozrachunków. Następnie z listy rozrachunków należy wybrać transakcje, które zostaną pobrane do załącznika VAT-ZD.

| 🗾 Zał  | lącznik: VAT-ZD za 2013-01                                    |                                | X                  |
|--------|---------------------------------------------------------------|--------------------------------|--------------------|
| 1      | Identyfikator podatkowy NIP podatnika (wierzyciela)           | 000-000-00-00                  | •                  |
|        | VAT-ZD                                                        |                                |                    |
| ZAV    | VIADOMIENIE O SKORYGOWANIU PODSTAWY OPODATKO                  | )WANIA ORAZ KWOTY PODATKU N    | IALEŻNEGO          |
| 4      | za Miesiąc                                                    |                                | 1                  |
| 5      | lub Kwartał                                                   |                                | 0                  |
| 6      | Rok                                                           |                                | 2013               |
| 7      | Nr załącznika                                                 |                                | 1                  |
| A.DAN  | NE PODATNIKA (WIERZYCIELA)                                    |                                |                    |
| A.1.DA | ANE IDENTYFIKACYJNE                                           |                                |                    |
| 9      | Rodzaj podatnika (wierzyciela)                                |                                |                    |
|        | 🖌 1. podatnik (wierzyciel) niebędący osobą fizyczną 🗌 🗌       | 2. osoba fizyczna (wierzyciel) |                    |
| 9      | Nazwa pełna, REGON / Nazwisko, pierwsze imię, data urodzenia, | Sage DemoFK, 140045209         |                    |
| B.DAN  | NE IDENTYFIKACYJNE DŁUŻNIKA ORAZ INFORMACJE DOTYCZACE         | KWOT KOREKT PODSTAWY OPODATK   | OWANIA ORAZ        |
| Lp. 1  | ·                                                             |                                |                    |
| 1      | b Nazwa podatnika (dłużnika)                                  | Kornex sp. z o.o.              |                    |
| 1      | c Identyfikator podatkowy NIP podatnika (dłużnika)            | 551-456-98-77                  |                    |
| 1      | d1 Nr faktury                                                 | 785/11/2012                    |                    |
| 1      | d2 Data wystawienia faktury                                   | 1                              | 2012-11-12         |
| 1      | e Data upływu terminu płatności                               |                                | 2012-11-26         |
| 1      | f Kwota korekty podstawy opodatkowania                        |                                | 292,50             |
| 1      | g Kwota korekty podatku należnego                             |                                | 15,00              |
| Lp. 2  |                                                               |                                |                    |
| 2      | b Nazwa podatnika (dłużnika)                                  | AUTO Shop                      |                    |
| 2      | c Identyfikator podatkowy NIP podatnika (dłużnika)            | CZ606666645                    |                    |
| 2      | d1 Nr faktury                                                 | 213                            |                    |
| 2      | d2 Data wystawienia faktury                                   |                                | 2012-12-17         |
| 2      | e Data upływu terminu płatności                               |                                | 2012-12-31         |
| 2      | f Kwota korekty podstawy opodatkowania                        |                                | 1 430,00           |
| 2      | g Kwota korekty podatku należnego                             |                                | 250,00             |
| Lp. 3  |                                                               |                                | -                  |
|        | 🌼 Operacje 🄺 🎯 D                                              | rukuj 🍗 📠 Oblicz 🛛 🖌 Zapisz    | 🗙 Za <u>m</u> knij |

#### Nowy filtr w oknie wyszukiwania rozrachunków

Okno wyszukiwania rozrachunków zostało wzbogacone o filtr EDP w obszarze wyszukiwania transakcji. Z rozwijanej listy dostępnych opcji można wybrać odpowiednie statusy transakcji wysłanych do ewidencji danych podatkowych. Funkcjonalność ta wspomaga Użytkowników w obsłudze zatorów płatniczych, poprzez wyświetlenie transakcji z nieuregulowanymi lub częściowo uregulowanymi płatnościami. Domyślnie ustawiony jest filtr prezentowania wszystkich rozrachunków.

Po rozwinięciu listy wyboru można zaznaczyć opcje filtrowania:

- Wszystkie nierozliczone zostaną wyświetlone transakcje z nieuregulowaną płatnością, wysłane do EDP jako koszty '+', na liście rozrachunków oznaczone ikonką E;
- Wszystkie częściowo rozliczone zostaną wyświetlone transakcje z częściowo uregulowaną płatnościa, wysłane do EDP jako koszty '--', na liście rozrachunków oznaczone ikonką 5;
- Wszystkie rozliczone zostaną wyświetlone transakcje z całkowicie uregulowaną płatnością, wysłane do EDP jako koszty '+', na liście rozrachunków oznaczone ikonką <sup>Sy</sup>;

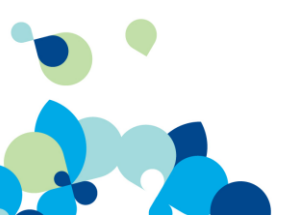

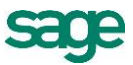

| i ransakcja:       |                     |
|--------------------|---------------------|
| Dni po terminie    | na: Na              |
| Kwota transakcji   | na: Na              |
| Waluta             | Wakita 👻            |
| Dni od daty okresu | od: Od do: Do       |
| EDP                | Wszystkie rozrach 🔹 |
| Znacznik           | <u>na:</u>          |

#### Zmiany w raporcie Kategorie podatkowe

Raport Kategorie podatkowe został rozbudowany o możliwość zaznaczania dowolnej ilości kategorii podatkowych wprowadzonych do ewidencji danych podatkowych, które będą prezentowane wraz z odpowiadającymi im kwotami i okresami.

Na liście dostępne są kategorie:

- koszty '-'
- koszty '+'
- przychody '-'
- przychody '+'
- różnice kursowe wynikowe od przychodów
- różnice kursowe wynikowe od kosztów
- różnice kursowe podatkowe od przychodów
- różnice kursowe podatkowe od kosztów
- różnice kursowe bilansowe od przychodów
- różnice kursowe bilansowe od kosztów
- różnice kursowe podatkowe dodatnie
- różnice kursowe podatkowe ujemne
- inne

Zaznaczona kategoria zostanie dodana do zestawienia.

Oprócz kategorii dostępnych w oknie Ewidencja danych podatkowych mamy do wyboru kategorię Inne. Oznacza to, że w zestawieniu będą uwzględnione wyjątki wchodzące do deklaracji podatkowych CIT-2, CIT-8, PIT-5, PIT-5L, VAT-7, VAT-7D, VAT-7K.

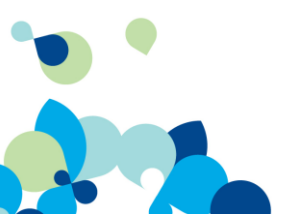

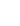

7

| yp    | miesiace kalendarzowe                   |
|-------|-----------------------------------------|
|       |                                         |
| od    | 2012-01 • do 2012-12 •                  |
| lateg | orie podatkowe                          |
|       | Nazwa                                   |
| C     | Koszty +                                |
| V     | Przychody +                             |
| C     | Koszty -                                |
| C     | Przychody -                             |
|       | Różnice kursowe wynikowe od przychodów  |
|       | Różnice kursowe wynikowe od kosztów     |
|       | Różnice kursowe podatkowe od przychodów |
|       | Różnice kursowe podatkowe od kosztów    |
|       | Różnice kursowe bilansowe od przychodów |
|       | Różnice kursowe bilansowe od kosztów    |
|       | Różnice kursowe podatkowe dodatnie      |
|       | Różnice kursowe podatkowe ujemne        |
| ΟD    | Inne                                    |

Po potwierdzeniu przez Użytkownika wyboru kategorii zostanie sporządzony raport w formacie .pdf.

| ⊱l alal              |                    | d na 🗸 🗸       | Strops: 1 / 1                 |                      |                 |
|----------------------|--------------------|----------------|-------------------------------|----------------------|-----------------|
|                      |                    | ' <u>'</u> ^   | Suona. 171                    |                      |                 |
|                      |                    |                |                               |                      |                 |
|                      |                    |                |                               |                      |                 |
|                      |                    |                |                               |                      |                 |
|                      |                    |                |                               |                      |                 |
| Sage DemoFK          |                    |                |                               |                      | RO K: 2012      |
| 00-528 Warszaw       | a ul. Mokra 103/79 |                |                               |                      |                 |
| NIP: 000-000-00      | -00                |                | K a tegorie podatk            | ow e                 |                 |
| Typ okresu poda      | tkowego: "miesiac  | e kalendarzow  | 2'                            |                      |                 |
| Okres podatkow       | y: od 2012         | -01 do 2012-1  |                               |                      |                 |
| Kategorie podati     | kowe: "Koszty      | +", "Koszty -" |                               |                      |                 |
|                      |                    |                |                               |                      |                 |
| Kategoria podati     | towa: "Koszty      | +"             | - 11                          |                      |                 |
| Okres                | Okres              | Dokum en t     | Treść dokumentu               | Kwota dokumentu      | Kwota wyjątku   |
| podatkowy            | sprawozdawczy      | 14/10/2012     | Zatara andretán azaizaizante  | 6.660.02             | 2 4 20 02       |
| 2012-12              | 2012-10            | 10/05/2012     | Najem nomjeszczeń w maju      | 2 029 50             | 1 650 00        |
|                      |                    | 10.03.2012     |                               | 2.025,50             | 4.089.02        |
|                      |                    |                |                               |                      |                 |
| Kategoria podati     | kowa: "Koszty      | -"             | Tracki dalaya astu            | V mate de laure esta | V mate mainting |
| Onles<br>and therein | O Mes              | Dokusi ent     | Tresc dokulenta               | K wola dokumentu     | K wola wyjątku  |
| 2012-12              | 2012-10            | 45/09/2012     | Zakup paliwa                  | 330.87               | 269.00          |
| 2012-12              | 2012-10            | 14/10/2012     | Zakup artykułów papierniczych | 5.560.83             | 4.521.00        |
| 2012-12              | 2012-10            | 10/05/2012     | Najem pomieszczeń w maju      | 2.029,50             | 1.650,00        |
|                      |                    |                |                               |                      | 6.440,00        |
|                      |                    |                |                               |                      | 10 529 02       |
|                      |                    |                |                               |                      | 10.029,02       |
|                      |                    |                |                               |                      |                 |
|                      |                    |                |                               |                      |                 |

#### Wyszukiwanie dokumentów po numerze ewidencyjnym

Poprawiono wyszukiwanie dokumentów po numerze ewidencyjnym dla dokumentów, które posiadają typ numeracji miesięcznej.

#### Obliczanie kwoty wyjątku wprowadzanego do ewidencji danych podatkowych

Poprawiono sposób wyliczania kwoty wyjątku wstawianego do ewidencji danych podatkowych. Operacja ta dotyczy transakcji pochodzących z dokumentów posiadających zapis równoległy z dekretacją na konta bilansowe rozrachunkowe.

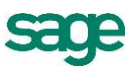

#### Wersja 2013.1a

#### Wspomaganie obsługi zatorów płatniczych

W ramach dostosowania programu do ustawy deregulacyjnej, obowiązującej od 1 stycznia 2013 roku, dodano narzędzie wspierające obsługę zatorów płatniczych. Użytkownik ma możliwość szybkiego wyszukania przeterminowanych rozrachunków spełniających kryteria ustawy i ich zapisu w ewidencji danych podatkowych. Na tej podstawie program wylicza podstawę podatku dochodowego.

Zgodnie z wymogami ustawy, w zakresie podatku dochodowego dłużnik ma obowiązek podwyższyć podstawę opodatkowania o kwoty niezapłaconych zobowiązań. Obowiązek powstaje w przypadku nie uregulowania zobowiązania w terminie 30 dni od terminu płatności.

Jeżeli termin płatności należności jest dłuższy niż 60 dni, zmniejszenie kosztów uzyskania przychodów o kwotę wynikającą z dokumentów dokonuje się z upływem 90 dni od dnia zaliczenia tej kwoty do kosztów uzyskania przychodów. Oznacza to, że dłużnik po otrzymaniu faktury księguje ją w koszty uzyskania przychodu i uwzględnia w naliczeniu zaliczki na podatek dochodowy. Następnie, jeśli nie dokonał zapłaty (całości lub części należności), to po upływie określonych wyżej terminów ma obowiązek podwyższyć podstawę opodatkowania i uwzględnić tę zmianę w naliczeniu zaliczki na podatek.

Jednocześnie dłużnik musi prowadzić ewidencję, z której wynika dlaczego dokonał podwyższenia podstawy opodatkowania. Ponadto po dokonaniu zapłaty ma prawo ponownie obniżyć podstawę opodatkowania o kwotę wynikającą z zapłaconych zobowiązań. W tym wypadku nie powstaje żaden dokument księgowy, ale dłużnik musi prowadzić ewidencję, które zobowiązania wpłynęły na obniżenie podstawy opodatkowania.

W programie Symfonia Finanse i Księgowość obsługę zatorów płatniczych wspomaga funkcjonalność rozrachunków.

W oknie wyszukiwania rozrachunków Użytkownik może wybrać transakcje przeterminowane o określony przez niego okres. Może również monitorować ilość dni do zapłaty transakcji. Po wprowadzeniu kryteriów wyszukiwania rozrachunków, na liście rozrachunków widoczne są kolumny, w których podane są:

- Dni liczba dni określona w stosunku do terminu (daty) płatności. Jeżeli w oknie wyszukiwania rozrachunków wybrany zostanie filtr Dni po terminie, wówczas w kolumnie Dni prezentowana jest liczba dni, jaka upłynęła od terminu płatności.
- Dni od daty okresu w kolumnie prezentowana jest ilość dni, jaka upłynęła od daty okresu sprawozdawczego do daty ostatecznego rozliczenia, czyli daty wprowadzenia odpowiadających im rozrachunków.
- Data okresu sprawozdawczego okres sprawozdawczy, sterowany w zależności od rodzaju dokumentu datą wprowadzenia dokumentu lub datą operacji gospodarczej, pobierany jest z formatki dokumentu z pola Okres sprawozdawczy.

W menu **Operacje** widoczne jest polecenie **Wstaw do EDP**. Po jego wybraniu zostaje otwarte okno informujące o wstawieniu do ewidencji danych podatkowych wyjątków korygujących podstawę opodatkowania. Kwota wyjątków to suma zapisów na kontach wynikowych w dokumencie.

W oknie tym Użytkownik może przypisać wyjątki do właściwego okresu, którego koszty będą korygowane z tytułu niezapłaconych rozrachunków. Po zatwierdzeniu wyboru poleceniem **OK**. zostanie wyświetlony komunikat na temat przebiegu procesu.

| Wstaw do EDP wybrane rozrachunki            |                                                                | <b></b> |  |  |  |  |  |
|---------------------------------------------|----------------------------------------------------------------|---------|--|--|--|--|--|
| Program wstawi wyjątki EDł<br>rozrachunkom. | Program wstawi wyjątki EDP wszystkim wybranym<br>rozrachunkom. |         |  |  |  |  |  |
| Przypisz do okresu:                         | 2012-12                                                        | •       |  |  |  |  |  |
| Wybrano <b>1</b> rozrachunków               | <u> </u>                                                       | Anuluj  |  |  |  |  |  |

Wyjątki są następnie zapisywane przez program do ewidencji danych podatkowych jako koszty -.

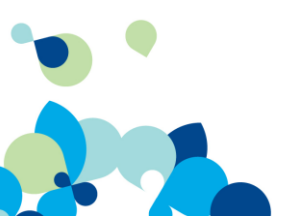

sage

|    | Okres   |   | Kwota  | Kategoria       |     | Pole   | Stan | Konto   | Opis               | Data operacji | Data wpr.  | Dokument   | Sygnatura |
|----|---------|---|--------|-----------------|-----|--------|------|---------|--------------------|---------------|------------|------------|-----------|
| 12 | 2012-12 | - | 300,00 | Koszty -        | •   | 0      | В    |         | zaległe rozliczeni | 2012-11-09 🔹  | 2012-12-13 | RZL 013/11 | Admin     |
|    |         |   |        |                 |     |        |      |         |                    |               |            |            |           |
| _  |         |   |        |                 |     |        |      |         |                    |               |            |            |           |
| _  |         |   |        |                 |     |        |      |         |                    |               |            |            |           |
| -  |         |   |        |                 |     |        |      |         |                    |               |            |            |           |
|    |         |   |        |                 |     |        |      |         |                    |               |            |            |           |
|    |         |   |        |                 |     |        |      |         |                    |               |            |            |           |
|    |         |   |        |                 |     |        |      |         |                    |               |            |            |           |
| _  |         |   |        |                 |     |        |      |         |                    |               |            |            |           |
|    | 7.000   |   | Amului | Przypaji Kapini | Del | lumont | 1    | Zamkuji |                    |               |            |            |           |
|    | Zahisz  |   | Anulu  | Elsähelle Kohid |     | Kument |      |         | <u>w</u> szystkie  |               |            |            |           |

**Korekta wyjątku EDP** – polecenie wybierane jest z menu **Operacje**. Polecenie służy do wprowadzenia wyjątków rozliczających w całości lub części zapisy, które poprzednio zostały wprowadzone jako wyjątki (brak zapłaty) do ewidencji danych podatkowych i zapisane w koszty -.

Wyjątki wprowadzone jako korekta, są ewidencjonowane jako koszty + i skutkują obniżeniem podstawy opodatkowania, wynikającą z zapłacenia części lub całości danego zobowiązania.

Po wybraniu przez Użytkownika rozrachunków do rozliczenia, należy otworzyć okno **Korekta w EDP wybranych rozrachunków**. W oknie tym należy wybrać okres rozliczenia wskazanych wyjątków.

| Korekta w EDP wybranych rozrachun                              | ków        | <b>—</b> |  |  |  |  |  |  |
|----------------------------------------------------------------|------------|----------|--|--|--|--|--|--|
| Program skoryguje wyjątki EDP wszystkim wybranym rozrachunkom. |            |          |  |  |  |  |  |  |
| Przypisz do okresu:                                            | 2012-12    | •        |  |  |  |  |  |  |
| Wybrano <b>1</b> rozrachunków                                  | <u>o</u> k | Anuluj   |  |  |  |  |  |  |
|                                                                |            |          |  |  |  |  |  |  |

Pozycje dodane do ewidencji danych podatkowych są oznaczone ikoną E w kolumnie EDP na liście rozrachunków.

#### Obsługa ulgi na złe długi

Jeżeli wierzyciel nie otrzymał całości lub części należności za towar lub usługę, to po upływie 150 dni od terminu płatności może pomniejszyć podstawę opodatkowania oraz kwotę podatku VAT należnego. Aby wspomóc podatnika, w oknie wyszukiwania rozrachunków dodano filtr **Dni po terminie**, wyszukujący przeterminowane transakcje w zakresie dat **od** – **do**, lub **na** liczbę wskazanych dni. Wyszukane rozrachunki z podaną liczbą dni po terminie prezentowane są na liście rozrachunków.

#### Zmiany dla metody kasowej

Od 1 stycznia 2013 roku wprowadzono zmiany dostosowujące program do ustawy deregulacyjnej w zakresie kasowej metody rozliczania podatku VAT przez podmioty o statusie "małego podatnika". W zakresie sprzedaży przez małego podatnika towarów i usług do kontrahentów będących podatnikami VAT obowiązek podatkowy powstaje:

- z dniem uregulowania całości należności przez dłużnika,
- z dniem uregulowania części należności w tej części.

Jeżeli dłużnikiem małego podatnika jest podmiot korzystający ze zwolnienia od podatku VAT lub konsument, wówczas czas na rozliczenie podatku VAT od sprzedaży przez podatnika powstaje z dniem otrzy-

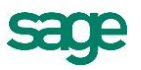

mania całości lub części rozliczenia. W przypadku braku uregulowania należności przez dłużnika czas na rozliczenie podatku VAT jest ograniczony do 180 dni od daty wydania towaru lub wykonania usługi. W przypadku faktur zakupu, program ewidencjonuje kwotę podatku w rejestrze VAT:

- z dniem uregulowania całości należności,
- z dniem uregulowania części należności w tej części.

Zmiany w rejestrach VAT wspomagające obsługę metody kasowej

Dodano możliwość zdefiniowania rejestru VAT dla sprzedaży metodą kasową, z okresem warunkowym 180 dni od daty operacji gospodarczej. Rejestr ten jest wykorzystywany do rozliczenia podatku VAT w przypadku sprzedaży do podmiotów zwolnionych z podatku VAT lub konsumentów, którzy nie uregulowali całości lub części należności przed upływem 180 dni.

#### Poszerzenie zestawienia Kontrola biznesowa

Zmodyfikowano zestawienie **Kontrola Biznesowa**, dodając możliwość prezentacji okresu zmiany podstawy opodatkowania oraz kwoty i kategorii zmiany, wynikających z ustawy deregulacyjnej w zakresie obsługi zatorów płatniczych.

W opcjach wyboru sposobu prezentowania raportu, znajduje się pole **Wyjątki dla podstawy opodatkowania**. Po zaznaczeniu pola, na raporcie będą widoczne kolumny, w których podany jest okres zmiany podstawy opodatkowania, kwota zmiany i kategoria. Dane pochodzą z ewidencji danych podatkowych, do której zostały wprowadzone poleceniem **Wstaw do EDP** lub **Korekta wyjątku w EDP** z okna **Rozrachunki / Operacje.** 

Informacje na temat wyjątków dla podstawy opodatkowania, widoczne w kolumnach raportu **Kontrola biznesowa**, są konieczne dla udokumentowania zmian wykonanych w procesie obsługi zatorów płatniczych.

| _                                    |  |
|--------------------------------------|--|
| 🔽 Znaczniki                          |  |
| ✓ Notatki                            |  |
| 🔽 Wyjątki dla podstawy opodatkowania |  |
| 🔲 Eksport do Excela                  |  |
| OK Andri                             |  |
|                                      |  |

# Wersja 2013.1

#### Kontrola biznesowa

Symfonia Finanse i Księgowość zawiera zestawienie pozwalające przedstawić przebieg transakcji zapisanych na fakturach sprzedaży i zakupu i powiązanych z nimi fakturach korygujących, dokumentach płatności oraz notach odsetkowych.

Narzędzie to, będące zestawieniem wykonywanym dla wybranych dokumentów z bufora lub ksiąg, może być wykorzystane na potrzeby analityczne, jak również w przypadku kontroli przeprowadzanych przez Urząd Skarbowy lub audytorów.

Raport Kontrola biznesowa otwierany jest dla zaznaczonych dokumentów z menu Drukowanie.

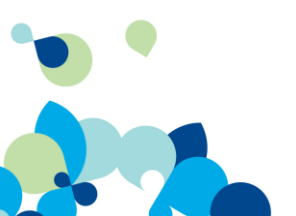

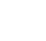

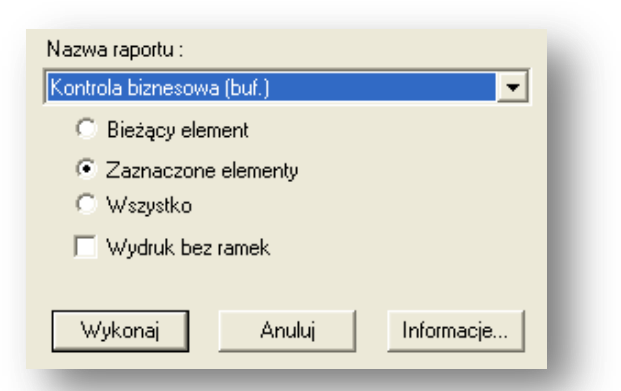

Polecenie **Wykonaj** otwiera okno z opcjami wydruku. Jeżeli Użytkownik chce, aby w raporcie zostały wydrukowane znaczniki i/lub notatki, powinien zaznaczyć odpowiednie opcje. Raport może zostać również wyeksportowany do programu MS Excel.

Dane pobrane z zaznaczonych dokumentów księgowych prezentowane są w kolumnach zestawienia Kontrola biznesowa.

Jeżeli wybrane do zestawienia dokumenty księgowe zawierają transakcje z powiązanymi z nimi innymi dokumentami i rozliczeniami, to na raporcie będą prezentowane również dane z dokumentów powiązanych.

#### Ewidencja faktury uproszczonej

W programie wprowadzona została stawka **Oblicz** %. Stawka ta może być wykorzystana przy wystawianiu uproszczonych faktur zakupu lub sprzedaży.

Jest to możliwe pod warunkiem, że kwota należności ogółem na dokumencie księgowym nie przekracza 450 zł. W przypadku wystawiania faktur walutowych jest to kwota 100 euro.

Ustawa o podatku od towarów i usług z późniejszymi zmianami dopuszcza wprowadzenie na fakturze kwoty podatku VAT i kwoty brutto. Na podstawie tych kwot, program wylicza kwotę netto.

Jeżeli dokument księgowy dotyczy towarów i usług opodatkowanych tą samą stawką VAT, w polu **Stawka** w oknie wprowadzania dokumentu, zostanie wyliczona i podana stawka VAT.

Jeżeli dokument jest wystawiony na towary i usługi opodatkowane różnymi stawkami, wówczas w polu **Stawka** pozostanie zapis **Oblicz %**. Użytkownik jest wówczas zobowiązany do wskazania stawki VAT.

| Nazwa     | Stawka                       | ABCD                                         | Netto                                                       | VAT                                                                                    | Brutto                                                                                                    |                                                                                                    | Okres                                                                                                    | Z                                                                                                    |
|-----------|------------------------------|----------------------------------------------|-------------------------------------------------------------|----------------------------------------------------------------------------------------|----------------------------------------------------------------------------------------------------|----------------------------------------------------------------------------------------------------|----------------------------------------------------------------------------------------------------|----------------------------------------------------------------------------------------------------|
| Naliczony | <ul> <li>Oblicz %</li> </ul> | A                                            | 90,00                                                       | 10,00                                                                                  | 100,00                                                                                                    | XI                                                                                                    | 2012                                                                                                    |                                                                                                    |
|           |                              | Pods                                         | umowanie r                                                  | ejestrów                                                                               |                                                                                                    |                                                                                                    |                                                                                                    |                                                                                                    |
| SUMA      |                              |                                              | 0,00                                                        | 10,00                                                                                  | 0,00                                                                                                    |                                                                                                    |                                                                                                    |                                                                                                    |
|           |                              |                                              |                                                             |                                                                                        |                                                                                                    |                                                                                                    |                                                                                                    |                                                                                                    |
|           |                              |                                              |                                                             |                                                                                        |                                                                                                    |                                                                                                    |                                                                                                    |                                                                                                    |
|           |                              |                                              |                                                             |                                                                                        |                                                                                                    |                                                                                                    |                                                                                                    |                                                                                                    |
|           | Nazwa<br>Naliczony<br>SUMA   | Nazwa Stawka<br>Naliczony ♥ Oblicz %<br>SUMA | Nazwa Stawka ABCD<br>Naliczony ♥ Oblicz % A<br>Pods<br>SUMA | Nazwa Stawka ABCD Netto<br>Naliczony ♥ Oblicz % A 90,00<br>Podsumowanie r<br>SUMA 0,00 | Nazwa Stawka ABCD Netto VAT<br>Naliczony ♥ Oblicz % A 90,00 10,00<br>Podsumowanie rejestrów<br>SUMA 0,00 10,00 | Nazwa     Stawka     ABCD     Netto     VAT     Brutto       Naliczony     Oblicz %     A     90,00     10,00     100,00       Podsumowanie     rejestrów       SUMA     0,00     10,00     0,00 | Nazwa     Stawka     ABCD     Netto     VAT     Brutto       Naliczony     ▼ Oblicz %     A     90,00     10,00     100,00     XI       Pod sumowanie rejestrów       SUMA     0,00     10,00     0,00 | Nazwa     Stawka     ABCD     Netto     VAT     Brutto     Okres       Naliczony     ▼ Oblicz %     A     90,00     10,00     100,00     XI     2012       Podsumowanie rejestrów       SUMA     0,00     10,00     0,00 |

Ustawa przewiduje, że kwoty podatku wykazuje się w złotych bez względu na to, w jakiej walucie określone są kwoty na fakturze.

# Okno Rejestry i konta VAT

Poprawiono ergonomię dodawania kont w oknie **Rejestry i konta VAT** poprzez umożliwienie wyboru konta bezpośrednio z **Planu kont**.

Na zakładce **Maski kont** zostały dodane kolumny, w których można zdefiniować konta VAT-u należnego i VAT-u naliczonego, w zależności od wybranego typu dokumentu.

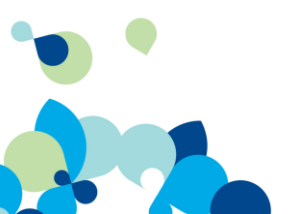

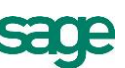

| Maski kont   | Konta rejestracji VAT     |           |             |                       |
|--------------|---------------------------|-----------|-------------|-----------------------|
| nt dla dokum | entów posiadających rejes | try VAT:  |             |                       |
| odpowiadaj k | konta                     |           |             |                       |
| Skrót        | Kontrahent                | Netto     | Vat należny | Vat naliczony         |
| FKS          |                           |           | -           | <ul> <li>✓</li> </ul> |
| -KZ          |                           | •         | •           | · ·                   |
| -VS          | 201-2-1-x                 | ▼ 731-2   | ▼ 221-1     | •                     |
| FVWk         | 203-2-1-x                 | ▼ 731-2   | ▼ 221-3     | •                     |
| FVZ          | 202-2-1-x                 | ▼ 302-2-2 | <b>•</b>    | 221-2 💌               |
|              | 000.04                    | 701.0     | 0.04 4      |                       |

#### Sortowanie Rejestrów VAT

Umożliwiono drukowanie **Rejestrów VAT** sprzedaży i zakupu z sortowaniem pozycji według numeru ewidencyjnego dokumentów, lub według wybranych dat. Wydruk rejestru VAT można uzyskać wybierając odpowiedni rejestr z menu **Rejestry** oraz zaznaczając wybrane parametry wydruku.

| Okres VAT X 2012                                                                                                    | •                                                                                        |
|----------------------------------------------------------------------------------------------------|------------------------------------------------------------------------------------------|
| Raport Rejestr zakupów - graficzny                                                                                                    | •                                                                                        |
| Zestawienie kwartalne     Uwzględnij dokumenty z bufora     Wydruk bez ramek     Pełna informacja o kontrahentach     Oznacz pierwszą stronę     Oznacz ostatnią stronę     Oznacz ostatnią stronę     Dosumowanie z kwotami narastają     Drukuj kwoty brutto i netto w waluci     Sortowanie po     Numerze ewidencyjnym     Dacie dokumentu     Dacie operacji gospodarczej     Dacie i mekowi | Wydruk częściowy<br>Od pozycji: 1<br>Do pozycji: Numer 1-szej strony: 1<br>co<br>e obcej |
| <ul> <li>Dacie wprywu</li> <li>Bez sortowania</li> </ul>                                                                                                    |                                                                                          |
| Wykonaj Anulu                                                                                                    | ij Informacje                                                                            |

Wybranie odpowiedniej opcji w panelu sortowania służy określeniu kolejności, w jakiej będą prezentowane dane na raportach sporządzonych z dokumentów księgowych, np. po numerze ewidencyjnym w ramach danego typu dokumentu, czy dacie operacji gospodarczej. Po zaznaczeniu pola **Bez sortowania**, dane na raporcie będą prezentowane według daty zaewidencjonowania faktury w programie.

Wybór opcji sortowania, jakiego dokonał Użytkownik, jest zapamiętywany przez aplikację i wprowadzone ustawienia pojawią się po ponownym otwarciu formatki.

# CIT-8

Od wersji 2013.1 program Finanse i Księgowość umożliwia sporządzanie zeznania podatkowego o wysokości osiągniętego dochodu przed podatnika podatku dochodowego od osób prawnych CIT-8.

#### Odblokowanie Szablonów numeracji

Umożliwiono zmiany między rocznymi (rok sprawozdawczy i kalendarzowy) szablonami numeracji dokumentów księgowych wprowadzonych do bufora.

Definiując szablon, należy wprowadzić do niego identyfikator zgodny z wyborem typu numeracji: miesięczny, kwartalny lub roczny. Wybierając na przykład typ numeracji kwartalny, w szablonie numeracji musi być zawarty kolejny numer kwartału w roku.

Definiując szablon należy też pamiętać, aby został użyty kolejny numer **#n** oraz identyfikator roku - **#r** lub **#R**. Pozostałe parametry mogą zostać wprowadzone zgodnie z preferencjami Użytkownika.

Zmiana szablonów numeracji dokumentów zaksięgowanych nie jest możliwa.

Jeżeli szablony numeracji dla dokumentów zostały zdefiniowane przed utworzeniem nowego roku obrachunkowego, wówczas zostaną do niego przeniesione.

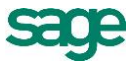

#### Rozbudowa pieczątek

Dodano możliwość wybrania przez Użytkownika położenia pieczątek dekretacyjnych na stronie wydruku, poprzez ustawienia odpowiednich wartości marginesów poziomych i pionowych. Użytkownik może również dodać na wydruku numer ewidencyjny dokumentu księgowego.

Zdefiniowane położenie pieczątki dekretacyjnej Użytkownik może zapisać jako Zestaw.

| Odstęp<br>Odstęp | poziomy (mm.)<br>pionowy (mm.)<br>Jk z pagłówkiem | 0<br>0 | 🕼 od lewej<br>🕼 od góry | <ul> <li>od prawej</li> <li>od dołu</li> </ul> |
|------------------|---------------------------------------------------|--------|-------------------------|------------------------------------------------|
| 🔽 Druku          | ij numer ewidenc                                  | yiny   |                         |                                                |
| 7                |                                                   |        |                         |                                                |
| Zestaw:          | Zapisz                                            | Zapis  | z jako                  | _<br>Usuń                                      |

### Wersja 2013.a

#### Dodatkowa kolumna w raporcie Zestawienie rachunków bankowych

Wprowadzono dodatkową kolumnę w raporcie Zestawienie rachunków bankowych. W kolumnie tej widoczna jest informacja, czy dany rachunek bankowy może być obsługiwany elektronicznie.

#### Dodawanie nowych kontrahentów i pracowników

Poprawiono zapis danych nowych kontrahentów i pracowników dodawanych do kartotek z poziomu wprowadzania bilansu otwarcia lub wprowadzania obrotów rozpoczęcia.

#### 🖻 Edycja danych kontrahentów i pracowników

Poprawiono zapis edytowanych danych kontrahentów i pracowników.

#### Sortowanie listy dokumentów

Poprawiono sposób wyświetlania listy dokumentów posortowanych według kolumny numer. Lista dokumentów jest obecnie wyświetlana jako ciąg liczbowy, od najmniejszego do największego numeru.

#### Raporty kasowe w konwertowanej bazie

Poprawiono przyporządkowanie do okresu sprawozdawczego dokumentów Raport kasowy po wykonaniu konwersji bazy danych programu.

#### Zlecanie przelewu z deklaracji PIT5

Poprawiono pobieranie danych do polecenia przelewu zlecanego z deklaracji PIT5.

#### **Wersja 2013**

#### Obsługa przelewów elektronicznych

Funkcjonalność e-Przelewy wspomaga linię programów Symfonia w obsłudze płatności elektronicznych i współpracy z bankami przy wymianie zleceń płatności i odbierania wyciągów. e-Przelewy zapewniają wysoką jakość w obszarze zabezpieczenia dostępu do danych wrażliwych, reali-

zowaną poprzez zbiór uprawnień nadawanych poszczególnym użytkownikom.

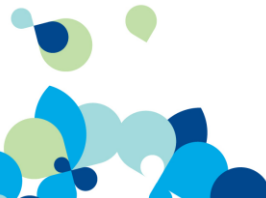

Symfonia Finanse i Księgowość została wzbogacona o możliwość obsługi przelewów elektronicznych w zakresie zlecania przelewów i odbierania wyciągów bankowych.

Zlecanie elektronicznych przelewów krajowych dla kontrahentów, pracowników, Urzędu Skarbowego oraz pomiędzy własnymi rachunkami bankowymi można wykonać w oknie rozrachunków z menu **Opera-cje**. Przelewy mogą być zarówno pojedyncze jak i zbiorcze dla grupy zaznaczonych na liście rozrachunków odbiorców.

Przelewy zlecone z okna rozrachunków są oznaczane ikonką 🖥 w kolumnie **e-P** na liście rozrachunków. Kliknięcie w ikonkę otwiera okno programu e-Dokumenty, gdzie Użytkownik może sprawdzić statusy wykonanych przelewów.

Opcję zlecania przelewów krajowych dla pojedynczych odbiorców można również wykonać z formatki **Zleć e-Przelew** znajdującej się w menu **Dokumenty**. Zakres odbiorców przelewów jest taki sam jak opisany powyżej.

Przelew do Urzędu Skarbowego Użytkownik może wykonać bezpośrednio z deklaracji. W tym celu należy po wystawieniu deklaracji wybrać polecenie **Zleć e-Przelew** znajdujące się w menu **Operacje**.

Wystawione przelewy są zapisywane w programie Symfonia e-Dokumenty. Następnie, w zależności od wybranej opcji obiegu dokumentów dla danej firmy, przelewy są akceptowane i wysyłane do banku.

Program Symfonia Finanse i Księgowość za pomocą polecenia **Import WB z EDS** może importować wyciągi bankowe znajdujące się w programie Symfonia e-Dokumenty.

Polecenie Segregator e-Dokumentów, dostępne z menu Dokumenty, wyświetla okno z listą przelewów i wyciągów.

#### Odświeżony interfejs użytkownika

Rozwój wizerunkowy programu obejmuje odświeżenie interfejsu użytkownika. Wymieniona została ikona desktopowa programu, odświeżono i ujednolicono ikony aplikacyjne, dodano możliwość zmiany schematu kolorów aplikacji.

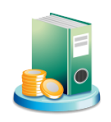

Domyślnie ustawiony jest schemat charakterystyczny dla linii Symfonia. Istnieje możliwość ustawienia schematu systemowego korzystającego z ustawień systemu Windows.

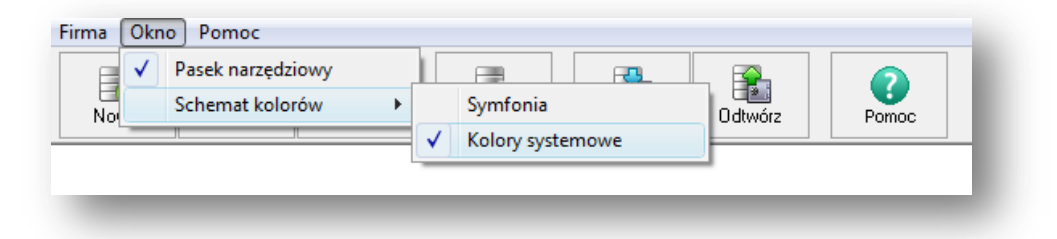

#### Elastyczna numeracja dokumentów księgowych

Została wprowadzona możliwość elastycznej numeracji dokumentów księgowych, która może przybierać wartości numeracji miesięcznej, kwartalnej lub rocznej.

Przycisk **Szablon numeracji** na formatce definiowania typu dokumentu otwiera okno, w którym Użytkownik może zdefiniować swoje szablony. Według tak zdefiniowanych szablonów poszczególne typy dokumentów będą miały nadawane numery ewidencyjne.

Okno Szablony numeracji można również otworzyć bezpośrednio z menu Dokumenty.

W oknie widoczna jest tabela, w której znajdują się skróty nazw zdefiniowanych wcześniej dokumentów księgowych oraz szablony, zarówno te, które zostały zdefiniowane wcześniej, jak i możliwe do zdefiniowania.

Poniżej widoczny jest przykład numerowania dokumentu prostego zgodnie ze zdefiniowanym szablonem numeracji: **#n6/DP/#R**.

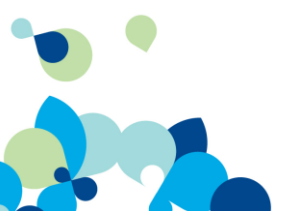

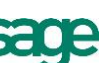

| Data wprowadzenia:<br>Data dokumentu: | 2012-07-17 | DP [ _ 1 | Nr ewidencyjny: DP 000001/DP/2012 |
|---------------------------------------|------------|----------|-----------------------------------|
| Data operacji gosp.:<br>Traćć         | 2012-07-17 |          | Rejestr >>                        |
|                                       |            |          |                                   |

Jeżeli szablon dla danego typu dokumentu nie zostanie wypełniony, to numeracja będzie oznaczana jak dotąd, skrótem danego dokumentu i kolejnym numerem porządkowym.

Uprawnienie do definiowania szablonów znajduje się na formatce Użytkownicy w menu Ustawienia/ Dane o firmie.

#### Eksport raportów do Excela

Raporty: Obroty konta, Zapisy na koncie, Obroty kont aktywnych, Obroty kont w miesiącu, Zestawienie obrotów i sald, Bilans oraz Rachunek zysków i strat można przesłać do MS Excel.

Po wybraniu raportu i zaznaczeniu odpowiednich opcji jego wykonania, polecenie drukowania uruchamia okienko wyboru eksportu raportu do MS Excel.

Niezależnie od wyeksportowania raportu do MS Excel, raport zostaje wykonany również w programie.

#### Wydruk pieczątki z dekretami

Wydruk pieczątki z dekretami to rozwiązanie, które daje możliwość wydruku pieczątki dekretacyjnej, pobierającej dane z wprowadzonego i zadekretowanego w buforze lub księgach dokumentu.

Dzięki zautomatyzowaniu procesu dekretacji dokumentów, eliminujemy możliwość pomyłki pomiędzy dekretacją ręczną a wprowadzoną do programu. Użytkownik posiada możliwość wydrukowania dekretacji dla dokumentów znajdujących się w buforze lub księgach.

Aby wydrukować pieczątkę dekretacyjną z listy dokumentów w księgach lub buforze należy wybrać z menu **Drukowanie / Nazwa raportu** polecenie **Pieczątki dekret.** W oknie **Pieczątki dekret.** Użytkownik może zaznaczyć właściwą opcję wydruku.

W zależności od wybranej opcji, dekretacja dla wybranych z listy w buforze lub księgach dokumentów widoczna jest w postaci pieczątki na górze (opcja **Wydruk na osobnych stronach**) lub na dole wydrukowanej strony (opcja **Wydruk na osobnych stronach** plus **Wydruk od dołu strony**).

Opcję nadruku dekretacji na górze lub dole strony, Użytkownik może wykorzystać do nadruku pieczątki dekretacyjnej bezpośrednio na fakturze.

Jeżeli Użytkownik zaznaczy pole **Wydruk z nagłówkiem lub stopką**, strona wydruku pieczątki dekretacyjnej będzie zawierała nagłówek i stopkę z danymi firmy i tytułem raportu.

Jeżeli opcja **Wydruk na osobnych stronach** nie zostanie zaznaczona, pieczątki będą drukowane dla dokumentów zbiorczo na jednej stronie. Zbiorczy wydruk można wykorzystać do nadruku pieczątek na naklejki, bądź po pocięciu strony tak, aby każda z pieczątek była oddzielona. Można je wówczas wyko-rzystać do podpięcia na poszczególnych fakturach.

| 🔽 Wydruk na osobnych stronach  |
|--------------------------------|
| 🔲 Wydruk od dołu strony        |
| 🔲 Wydruk z nagłówkiem i stopką |
|                                |

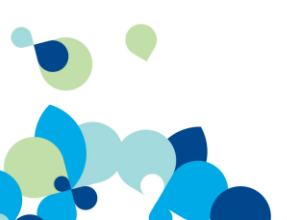

Poniżej widoczna jest zbiorcza dekretacja trzech dokumentów wybranych z ksiąg.

| Poz. Ks.     | Kwota Wn | Konto Wn  | Kwota Ma | Konto Ma   |
|--------------|----------|-----------|----------|------------|
| 01           | 500,00   | 205-2-16  | 409,84   | 844-2      |
|              |          |           | 90,16    | 221-1      |
| Nr Dziennika |          |           |          |            |
| 8/12-08      |          |           |          |            |
|              |          |           |          |            |
| Poz. Ks.     | Kwota Wn | Konto Wn  | Kwota Ma | Konto Ma   |
| 01           | 9.000,00 | 203-2-1-5 | 7.377,05 | 731-2      |
|              |          |           | 1.622,95 | 221-1      |
| Nr Dziennika |          |           |          |            |
| 11/12-08     |          |           |          |            |
|              |          |           |          |            |
| Poz. Ks.     | Kwota Wn | Konto Wn  | Kwota Ma | Konto Ma   |
| 01           | 980,00   | 302-2-3   | 1.195,60 | 201-2-1-16 |
| 02           | 215,60   | 221-2     |          |            |
| Nr Dziennika |          |           |          |            |
| 15/12-08     |          |           |          |            |
|              |          |           |          |            |

#### Ergonomia

• Powiat i gmina w danych firmy

Do formatki **Informacje o firmie** zostały dodane pola, w których można wprowadzić nazwy powiatu i gminy, zgodnych z miejscem zarejestrowania firmy. Dane z tych pól wykorzystywane są w deklaracjach podatkowych.

Ułatwienia przy łączeniu transakcji

Użytkownik jest informowany o liczbie proponowanych połączeń transakcji. Została zwiększona wydajność łączenia transakcji.

• VAT na formatce dokumentu

Na formatkach dokumentów, które posiadają rejestr VAT, po wejściu do rejestru VAT pole z kwotą netto zostaje podświetlone do edycji. Rejestry VAT muszą być wcześniej zdefiniowane a w dokumencie musi być wskazany rejestr domyślny.

| Nazwa     | Stawka | ABCD  | Netto     | VAT      | Brutto   |
|-----------|--------|-------|-----------|----------|----------|
| Naliczony | 23,00% | A 🤇   | 927,54    | ) 213,33 | 1 140,87 |
|           |        | Podsu | mowanie r | ejestrów |          |
| SUMA      |        |       | 927,54    | 213,33   | 1 140,87 |
|           |        |       |           |          |          |

• Wybór typu dokumentu przy jego tworzeniu

Jeżeli na liście dokumentów w buforze lub księgach zostanie wybrany dany dokument, a następnie Użytkownik wybierze z dolnego menu przycisk **Wprowadzanie**, zostanie wówczas otwarty pusty dokument wybranego typu.

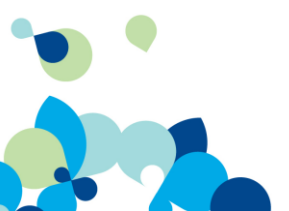

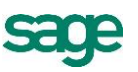

| Lista dokumentów w buforze                           |         |      |       |      |      |     |              |                      |                            |                  |            |
|------------------------------------------------------|---------|------|-------|------|------|-----|--------------|----------------------|----------------------------|------------------|------------|
| 🗐 Lista dokumentów                                   |         | !    | RΖ    | С    | N    | Nu  | mer          | Numer dokume         | T                          | reść             | Data wpr.  |
| Wybór ×                                              |         |      |       |      |      | RKR | 14           | R.k. RKR 14          | R.k. tr. EUF               | R FWN 2 KO       | 2008-12-31 |
| 💦 Szukaj 🔨                                           |         |      |       |      |      | FVS | 14           | 32172008             | Sprzedaż to<br>Sprzedaż to | owarow<br>owarów | 2008-12-31 |
| 📰 Wszystkie                                          |         |      |       |      |      | FVS | 16           | 345/2008             | Sprzedaż u:                | sług             | 2008-12-31 |
| Numer                                                |         |      |       |      |      | DP  | 11           | Przelew:DP 11        | Spłata zobo                | owiązania        | 2012-06-11 |
| ④ Znacznik                                           |         |      |       |      |      | DP  | 13           | Przelew:DP 13        | Zapłata za                 | 2/CHI/2010       | 2012-06-11 |
| 📧 Data dokumentu                                     |         |      |       |      |      | BKB | <br>buf      | . R.Kurs/RKR <       | Różnice ku                 | rsowe: IUF 3     | 2012-06-11 |
| 📌 Kontrahent                                         |         |      |       |      | - (  | FVZ | 4            | 741/06/2012          | Zakup mas:                 | zyn              | 2012-06-13 |
| 🚰 Kwota                                              |         |      |       |      |      | DP  | 15           | Przelew:DP 15        | Zapłata za                 | 741/06/2012      | 2012-06-13 |
| 🖃 🖬 Dokumenty z bieżaca data 🛛 👘                     |         |      |       |      |      | DP  | 16           | Przelew:DP 16        | zapłata za (               | dostarczone      | 2012-06-13 |
| Туру 🗙                                               |         |      |       |      |      | FVS | 17           | 345/2008             | Sprzedaż u:                | sług<br>overworz | 2012-06-19 |
| E-ITS Tup dokumentu                                  |         |      |       |      |      | DP  | 17           | Przelew:DP17         | Zapłata za                 | 345/2008         | 2012-06-19 |
| DEX - Dokument eksportowu                            |         | К₩   | ota ' | ₩n   |      |     |              | Konto Wn             |                            | Kwota            | Ma         |
| DEXK - Dokument eksportowy korekta                   |         |      |       | 4 5  | 60,0 | 0   |              |                      | 302-2-2                    |                  | 5 608,80   |
| DIM Delussent issenter                               |         |      |       | 10   | 48,8 | 0   |              |                      | 221-2                      |                  |            |
|                                                      |         |      |       |      |      |     |              |                      |                            |                  |            |
| Cechu X                                              |         |      |       |      |      |     |              |                      |                            |                  |            |
|                                                      | Suma    | ı do | kum   | entó | ₩:   |     |              | 2                    | 21 260,68                  | Z księgowar      | iami ró    |
| <u>D</u> okument <u>Z</u> aksięguj U <u>s</u> uń (∭p | rowadza | anie | ▶_    | Кор  | ia   |     | <u>O</u> per | acje S <u>eg</u> reg | jator                      | Za <u>m</u> knij |            |

| Data wprowadzenia:<br>Data dokumentu:<br>Data operacji gosp.: | 2012-05-23<br>2012-05-<br>2012-05- | ▼<br>▼ | FVZ F     13     Nr ewidencyjny: FVZ 13       Nr kontrahenta:     Image: Nip: Image: Image | 1 |
|---------------------------------------------------------------|------------------------------------|--------|----------------------------------------------------------------------------------------------------|---|
| Data wpływu:                                                  | 2012-05-                           |        | Adres:                                                                                                    |   |
|                                                               |                                    |        | Kontrahent TT Nr: Kod:                                                                                                    |   |

Katalog dyskowy dla nowych baz

Został wprowadzony parametr PromptPath w sekcji DatabasePath w pliku Amfk.ini, który umożliwia na etapie wdrażania programu zdefiniowanie miejsca utworzenia bazy z danymi firmy. Zdefiniowanie ścieżki dostępu do baz jest szczególnie przydatne tym użytkownikom, którzy obsługują wiele firm i dzięki temu w łatwy sposób mogą odnaleźć miejsce przechowywania baz zakładanych przez różnych użytkowników.

| Wpisz informacje o Twojej firmie                                    | •                                 |
|---------------------------------------------------------------------|-----------------------------------|
| Nazwa firmy:                                                        | Firma Demonstracyjna              |
| Nazwa <u>s</u> krócona:                                             | FD3                               |
| Kod firmy:                                                          | FD3                               |
| Katalog dyskowy:                                                    | C:\Symfonia\FKP1\FD3              |
| <u>W</u> ojewództwo:                                                | Mazowieckie                       |
| <u>M</u> iejscowość:                                                | Warszawa                          |
| <u>U</u> lica:                                                      | Kolejowa                          |
| Nr <u>d</u> omu:                                                    | 3/5 Nr lokalu:                    |
| K <u>o</u> d:                                                       | 11-111 Poczta:                    |
| <u>G</u> mina:                                                      |                                   |
| <u>P</u> owiat:                                                     |                                   |
| <u>T</u> elefon:                                                    |                                   |
| Fa <u>x</u> :                                                       |                                   |
| Rok obrachunkowy - Początek:                                        | 2012-01-01 V Koniec: 2012-12-31 V |
| Naciśnij przycisk "Następny"<br>w celu określenia działalności firm | Identyfikator roku: 2012          |

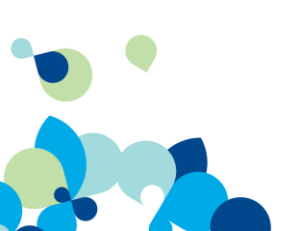

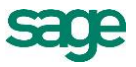

W stosunku do wcześniejszej wersji programu lokalizacja pliku Amfk.ini została zmieniona, obecnie znajduje się w katalogu %APPDATA%\Sage\config.

Ostrzeżenie o niezgodności numerów kontrahentów

Jeżeli w trakcie wprowadzania dokumentów WDT i DEX Użytkownik wypełni pole **Nr kontrahenta** innym numerem, niż numer kontrahenta użyty w zapisie księgowym, zostanie wówczas ostrzeżony o wystąpieniu różnic komunikatem.

Komunikat zostanie wyświetlony w trakcie zapisu dokumentu do bufora lub ksiąg.

| vata mpromadzenia.                               | 2012-07-04                                           | WDT 6 Nr ewidencyjny: WDT 6                                                                                   |
|--------------------------------------------------|------------------------------------------------------|----------------------------------------------------------------------------------------------------|
| Data dokumentu:                                  | 2012-07-04 👤                                         | Nr kontrahenta: 2 👤 Nip: 879-23-23-465                                                                        |
| Data operacji gosp.:                             | 2012-07-04 👤                                         | Kod: AGD Adam                                                                                                 |
|                                                  |                                                      | Adres: 22-400 Zamość, Wąska 90                                                                                |
|                                                  |                                                      | Kontrahent TT Nr: 🔄 Kod:                                                                                      |
| Numer dokumentu:                                 | 1/12/WDT/3                                           |                                                                                                    |
|                                                  |                                                      | Defects a State a                                                                                             |
| Treść: Sprzedaż za                               | agraniczna Grzałka d                                 | dopralki Diana 12F/ 🔄 🦳 Hejestr>>> 🔤 waluta                                                                   |
| Treść: <u>Sprzedaż z</u> a                       | agraniczna Grzałka c                                 | dopralki Diana 12F/ 👤 — Hejestr>>> 🧾 🤐 wauuta 🔤                                                               |
| Treść: <u>Sprzedaż z</u> .                       | agraniczna Grzałka c                                 | lo pralki Diana 12F/                                                                                          |
| Treść: <u>Sprzedaż z</u> .<br>Lp.                | agraniczna Grzałka c<br>Opis                         | Io pralki Diana 12F/ 🗾 rejestr >> waluta                                                                      |
| Treść: <u>Sprzedaż z</u><br>Lp<br>1 Sprzedaż zag | agraniczna Grzałka c<br>Opis<br>graniczna Grzałka do | lo pralki Diana 12F/ ▼ Nejestr>> Wauta<br> Kwota Wn  Konto Wn<br> pralki Diana 12F/ <b>5 836.91</b> 203-2-1-4 |

| , oreal restricted in                                                                  |           |
|----------------------------------------------------------------------------------------|-----------|
|                                                                                        |           |
| 4. Kontrahent w dokumencie nie zgadza się z kontem kontrahenta w zapisie. Pozycja o nu | merze: 1, |
|                                                                                        |           |

Nazwy rejestrów VAT w kolejności alfabetycznej

W trakcie wprowadzania danych na formatce **Rejestr**, otwieranej z formatki wprowadzania dokumentu, należy wypełnić pole **Nazwa**, odnoszące się do rejestru właściwego dla danego typu dokumentu. Rejestr wybierany jest z rozwijanej listy, na której nazwy właściwych rejestrów podane są w kolejności alfabetycznej.

| Nazwa                                                                                                    | Stawka      | ABCD | Netto                 | VAT                 |
|----------------------------------------------------------------------------------------------------|-------------|------|-----------------------|---------------------|
| Naliczony                                                                                                    | 23,00%      | A    | 7 854,00              | 1 806,42            |
| DTV Rejestr naliczony<br>IUV Rejestr naliczony<br>Naliczony<br>Naliczony Produkty Rolne<br>rejestr naliczony WNT<br>Zakup środków trwałych | ▲<br>_<br>_ | Pods | umowanie r<br>7854,00 | ejestrów<br>1806,42 |

Prezentacja użytych stawek VAT

Na wydruku raportu Zestawienia rejestrów VAT prezentowane są tylko użyte, w danym okresie lub narastająco, stawki VAT.

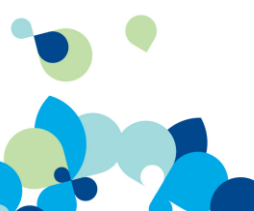

Rozdzielony opis kont WN i MA na dokumencie

W ustawieniach modułu (**Ustawienia** \ **Parametry stałe** \ **Opisy pozycji na dokumencie**) można zdefiniować sposób opisu pozycji na liście dokumentów:

pełne opisy pozycji na dokumencie – poszczególne zapisy będą w oddzielnych liniach;

- skrócone opisy pozycji na dokumencie – zaksięgowana operacja będzie widoczna w jednej linii, bez podziału na poszczególne zapisy.

Zmiana opcji opisu spowoduje inny sposób wyświetlania opisów na formatkach dokumentów zarówno w buforze jak i dokumentów już zaksięgowanych. W przypadku zmiany sposobu opisu pozycji z pełnej na skróconą, jako opis będzie widoczny opis pierwszej pozycji. Wszystkie opisy pojawią się ponownie po zmianie opcji wyświetlania ze skróconej na pełną.

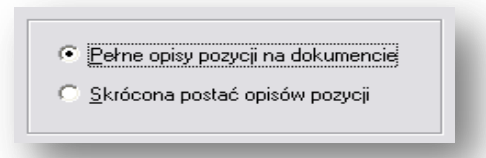

Poniżej widoczny jest sposób prowadzenia zapisu pozycji w dokumencie po wyborze opcji pełnego opisu oraz późniejszej zmianie opcji na postać skróconą.

|     | ) Upis                  | Kwota Wn | Konto Wn   | Kwota Ma | Konto Ma |
|-----|-------------------------|----------|------------|----------|----------|
| 1 F | Rozrachunki             | 9 710,85 | 201-2-1-22 |          | ·        |
| 9   | Sprzedaż oprogramowania |          |            | 7 895,00 | 731-2    |
| V   | VAT                     |          |            | 1 815,85 | 221-1 👲  |

| Lp. | Opis        | Kwota Wn | Konto Wn     | Kwota Ma | Konto Ma |
|-----|-------------|----------|--------------|----------|----------|
| 1   | Rozrachunki | 9 710,85 | j 201-2-1-22 | 7 895,00 | 731-2    |
|     |             |          |              | 1 815,85 | 221-1    |

Ponowna zmiana opcji na pełną zmieni sposób wyświetlania opisu pozycji i ponownie pojawią się opisy wprowadzone wcześniej.

• Szybkie przejście do kartoteki kontrahentów

W trakcie wprowadzania numeru konta, którego ostatnią analityką jest kartoteka kontrahenta, oprócz planu kont zostaje od razu otwarta kartoteka kontrahentów stałych.

| Lp.   | Opis                     | Kwota Wn  | Konto Wn            |                                                                                                    | Kwota Ma  | Ко                       | nto Ma      |                                        |               |
|-------|--------------------------|-----------|---------------------|----------------------------------------------------------------------------------------------------|-----------|--------------------------|-------------|----------------------------------------|---------------|
| 1     | sprzedaż oprogramowania  | 11 9      | 43,30 201-2(1-22)   | 소                                                                                                    | 9<br>2    | 710,00 702<br>233,30 221 | 2-2-1<br>-1 |                                        | <b>^</b>      |
|       |                          | l         | 🖹 Plan kont         |                                                                                                    |           |                          |             |                                        |               |
|       |                          |           | Struktur            | ra planu kont                                                                                                    |           |                          |             | KONTO 2                                | 01-2-1-x      |
|       |                          |           | 🖉 201-2-1-x Ko      | ontrahenci                                                                                                    |           | Rodzaj:                  | ANA         | LITYCZNE                               | Ш             |
|       |                          |           | <b>201</b> Rozrach. | <ul> <li>odbiorcy kraj.</li> <li>Jednostki powiązane</li> <li>Do 12 miesiecy powią</li> </ul>                               | zane      | Numer:<br>Skrót:         | ⊡<br>Kont   | rahenci                                |               |
|       |                          |           | C Kontr             | ahenci<br>Powyżej 12 miesięcy j<br>ahenci<br>Pozostałe jednostki<br>do 12 miesięcy pozos<br>ahenci<br>powyżej 12 miesięcy p | tałe      | Nazwa:                   |             | ieloletnie<br>ontrola zerov<br>alutowe | vego salda    |
|       | 🔢 Kartoteka kontrahentów |           |                     |                                                                                                    |           |                          |             |                                        |               |
|       | &Kontrahenci             | Wybór: Ko | ntrahenci - wszyscy |                                                                                                    |           |                          |             | 🔂 Not                                  | wy kontrahent |
|       | Wybory + - ×             | ■ ▼Poz K  | lod Nazwa           |                                                                                                    | NIP       | Adres                    | Kod         | Miejsco                                | Rejon         |
|       | Kontrahenci - wszyscy    | 21 Ja     | n Kowal Jan Kowals  | di 5                                                                                                    | 599221334 | 65                       | 03-879      | Wola Mich                              | <b></b>       |
|       |                          | 22 AL     | JTO Shop AUTO Shop  |                                                                                                    | Z606666.  |                          | 2388        | Brno                                   |               |
| .wota | dokumentu                | 23 D.     | moFK DemoFK         | -                                                                                                    |           |                          |             |                                        |               |

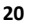

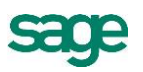

#### Obsługa NIP w dokumentach

W trakcie wprowadzania nowego lub edycji istniejącego dokumentu, po wpisaniu numeru NIP, którego nie ma w żadnej z kartotek kontrahentów, stałych lub incydentalnych, zostaje otwarte okno kontrahentów. Użytkownik może wybrać kartotekę kontrahentów stałych i w nim dodać nowego kontrahenta lub wskazać już istniejącego, a operację potwierdzić przyciskiem **Użyj**. Formatka dokumentu zostanie wówczas uzupełniona o pozostałe dane kontrahenta, bez konieczności ponownego ich wprowadzania.

| ata wprowadzenia: 2012-07-04<br>ata dokumentu: 2012-07-04 | Ni       | r kontrahenta: |                  | Nip: 123 |           | <b>_</b>    |                  | UKres spr. |                   |      |
|-----------------------------------------------------------|----------|----------------|------------------|----------|-----------|-------------|------------------|------------|-------------------|------|
| ata operacji gosp.: 2012-07-04                            | <u> </u> | od:            |                  |          |           |             |                  |            |                   |      |
| 🗄 Kartoteka kontrahentów                                  |          |                |                  |          |           |             |                  | (          |                   | х    |
| &Kontrahenci                                              | Wybór:   |                |                  |          |           |             | <u>  U</u> ży    | ei 🔂       | Nowy kontral      | nent |
| Wybory + - ×                                              | Poz      | ⊽Kod           | Nazwa            |          | NIP       | Adres       | Kod              | Miejsco    | . Rejon           |      |
| 🔊 Kontrahenci - wszyscy                                   | 2        | AGD Adam       | AGD Adam         |          | 879-23-23 | Wąska 90    | 22-400           | Zamość     |                   | •    |
|                                                           | 15       | Agora          | Agora Gazeta     |          | 789-789-7 | Nowy Swi    | 99-999           | Warszawa   | 3                 |      |
|                                                           | 13       | Altkom Mat     | Altkom Matrix SA |          |           | Bema 89     | 01-233           | Warszawa   | 3                 |      |
|                                                           | 12       | Auto SALE      | Auto SALEon s.c. |          | 456-000-1 | Nagietków   | 99-111           | Warszawa   | 3                 |      |
|                                                           | 22       | AUTO Shop      | AUTO Shop        |          | CZ606666  |             | 2388             | Brno       |                   |      |
|                                                           | 3        | Bank PKO       | Bank PKO SA      |          |           | Kredytowa   | 00-038           | Warszawa   | 3                 | -    |
|                                                           |          |                |                  |          | ا 😓       | Wydruki 🧧 🧧 | 🚺 Ze <u>s</u> ta | wienia {   | 💱 Op <u>e</u> rac | je   |
| 1                                                         |          |                |                  |          |           |             |                  |            |                   |      |

W trakcie wprowadzania dokumentu można również wskazać kontrahenta incydentalnego. Wyboru Użytkownik dokonuje rozwijając listę w polu Nr kontrahenta lub w polu NIP i wskazując kartotekę Kontrahenci incydentalni. W kartotece można wybrać już istniejącego, lub dodać nowego kontrahenta.

• Prezentacja danych adresowych kontrahenta

Dodana została prezentacja adresu kontrahenta na formatce wprowadzania dokumentu.

| Data wprowadzenia:         2012-05-30         FVS           Data dokumentu:         2012-05-30         V         Nr ko           Data operacji gosp.:         2012-05-30         V         Kod: | F ▼ 1 Nr ewidencyjny: FVS 1<br>Intrahenta: J1 ▼ Nip: 111-222-33-44<br>Przedszkole Zielona Kraina | Okres spr. V v e-Faktura<br>Podgląd |
|----------------------------------------------------------------------------------------------------|--------------------------------------------------------------------------------------------------|-------------------------------------|
| Adre                                                                                                    | s: 12 Warszawa, Mylha 13<br>                                                                     | _                                   |
| Numer dokumentu: 78/2012<br>Treść: Sprzedaż oprogramowania                                                                                                    | ▼ Rejestr>> Waluta                                                                               | Znacznik:puste                      |
| Lp. Opis                                                                                                    | Kwota Wn Konto Wn                                                                                | Kwota Ma Konto Ma                   |
| 1 Sprzedaż oprogramowania<br>Sprzedaż oprogramowania<br>Sprzedaż oprogramowania                                                                                                    | <b>639,60</b>   200                                                                              | 520,00 731-2                        |
|                                                                                                    |                                                                                                  | ·                                   |
|                                                                                                    |                                                                                                  | <b>_</b>                            |
| Kwota dokumentu<br>➡ Nowy zapis Usuń zapis Cec                                                                                                    | 639,60 Księgowania równoległe<br>hy zapisu 👔 Użyj wz <u>o</u> rca Kwo <u>t</u> y w: ZŁ [         | 0,00 Razem 639,60<br>Saldo 🔅        |

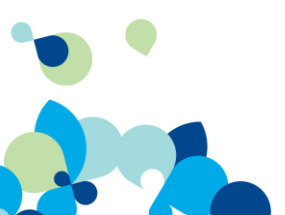